# <sup>1</sup> TUTORIAL PRIMO ACCESSO CLASSROOM

## ED AVVIO VIDEOCHIAMA DA CLASSROOM

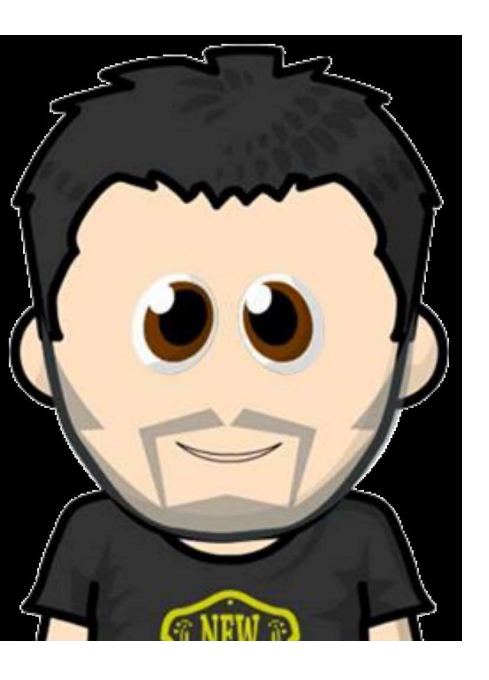

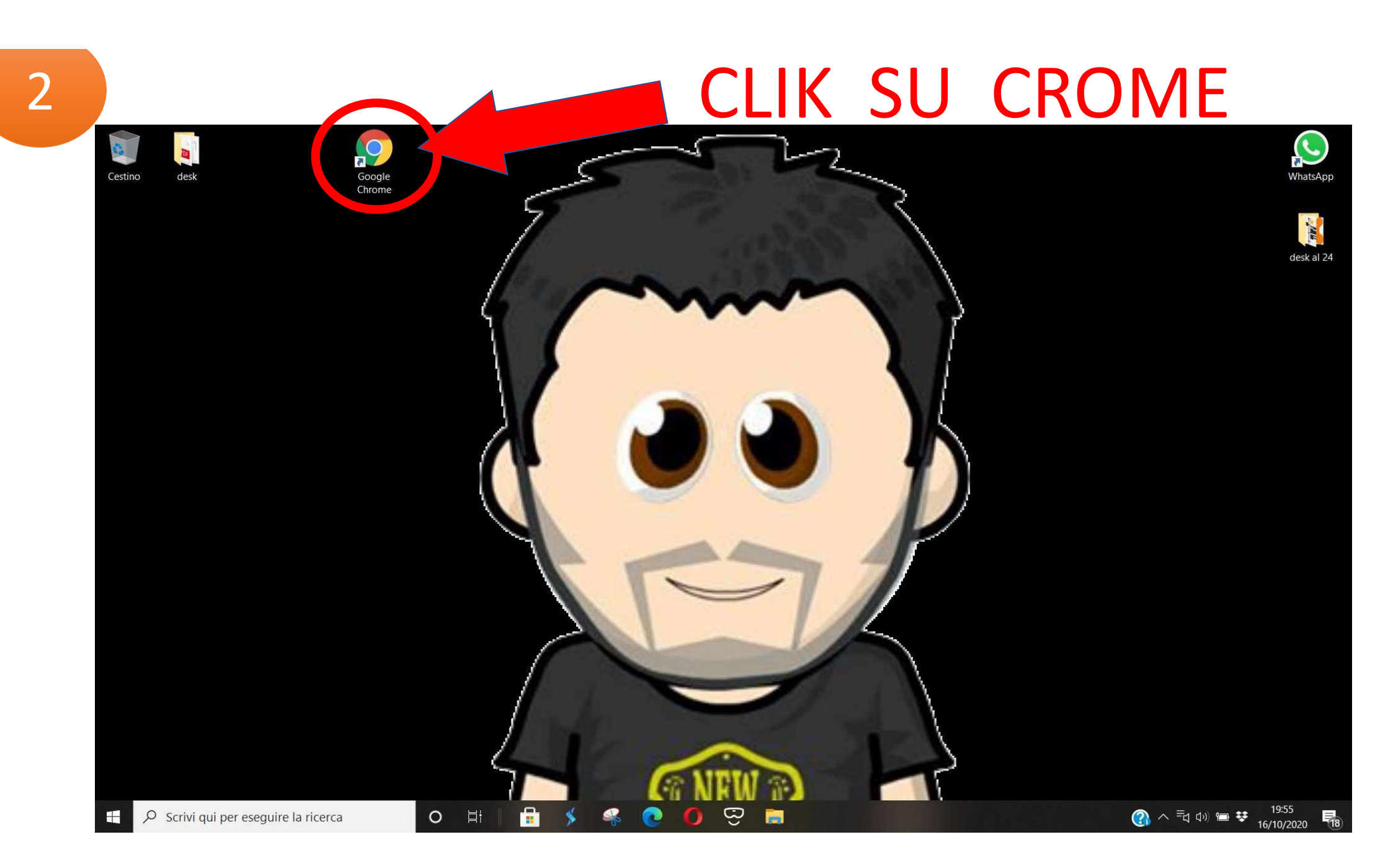

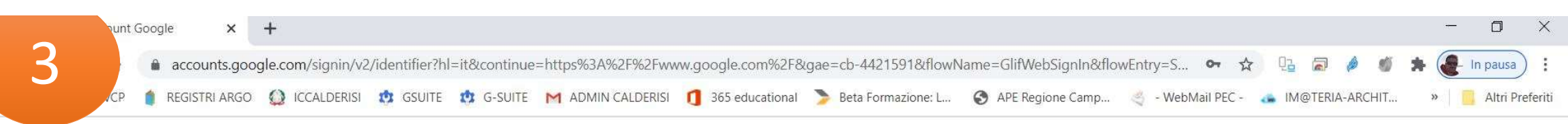

G

6

-

0

4

0

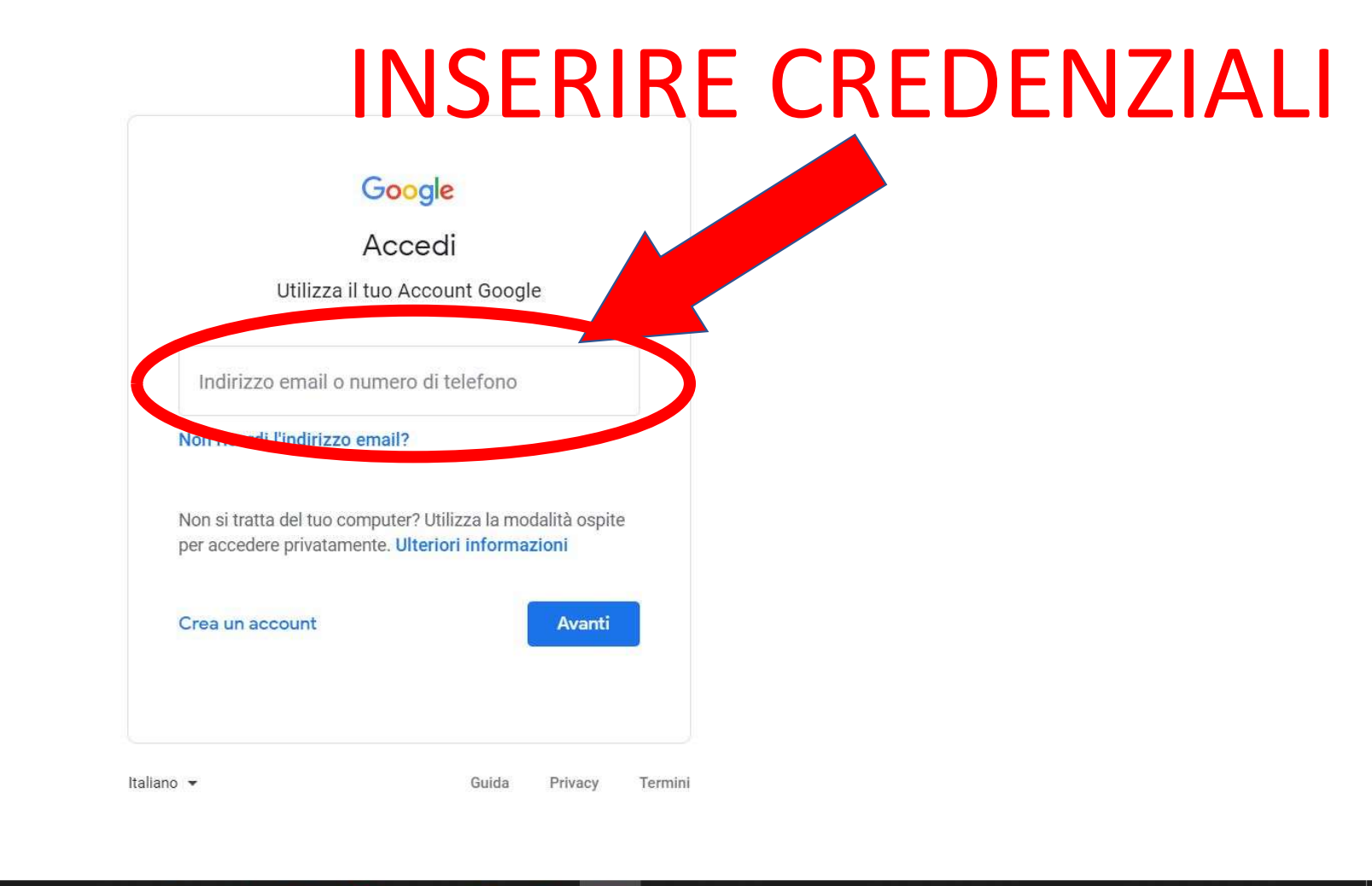

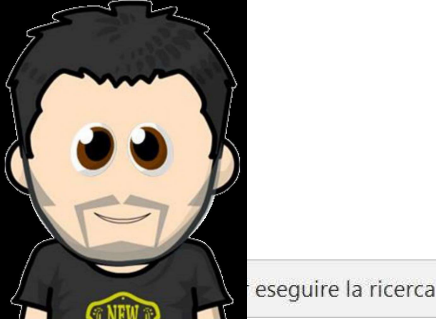

(1) 小 型 (1)) 一 ジ 20:03 16/10/2020

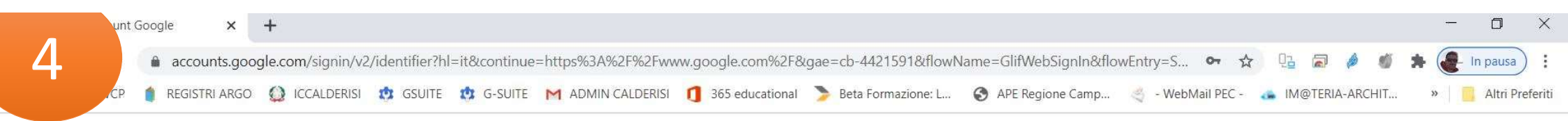

G

4

\*

0

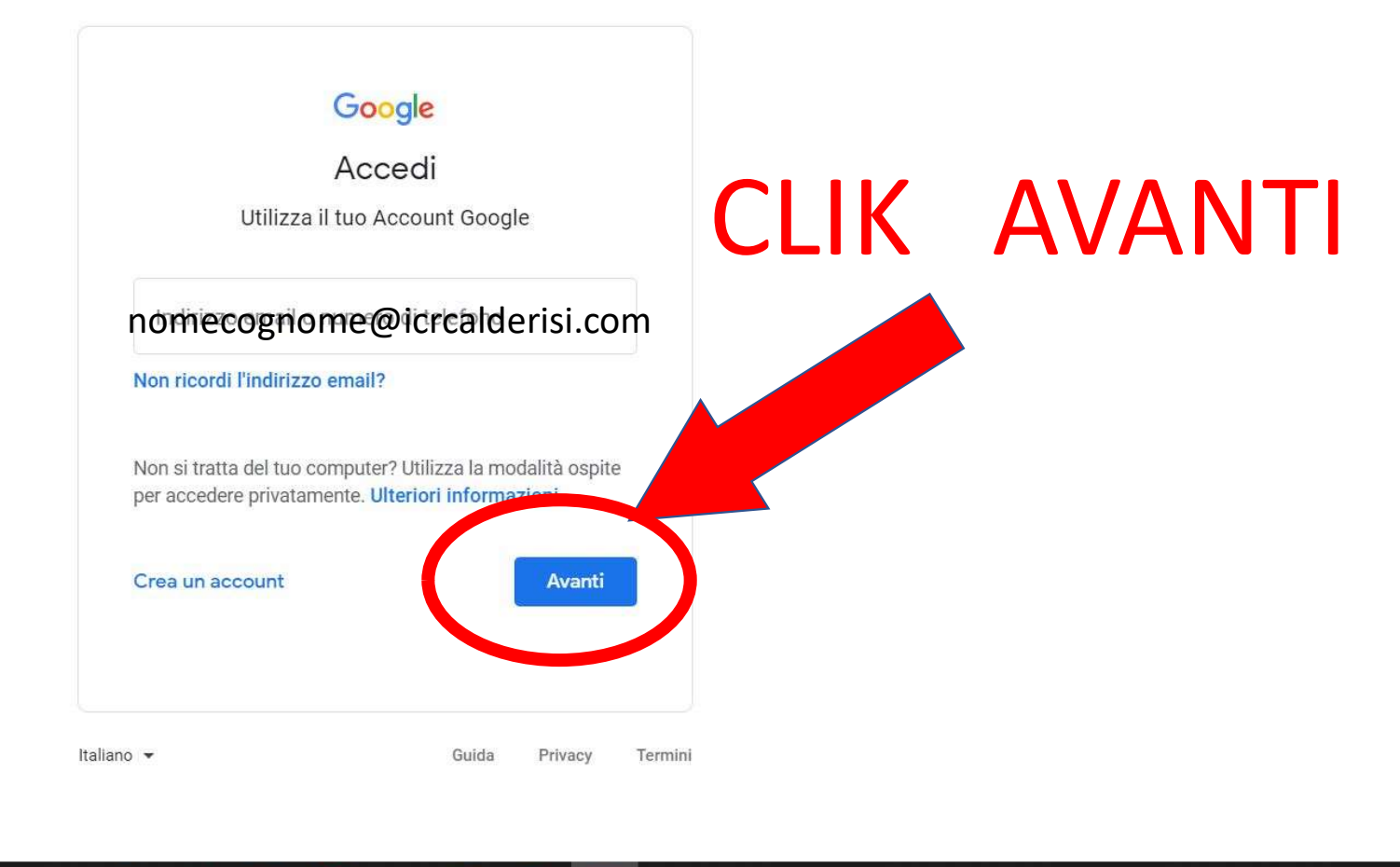

6

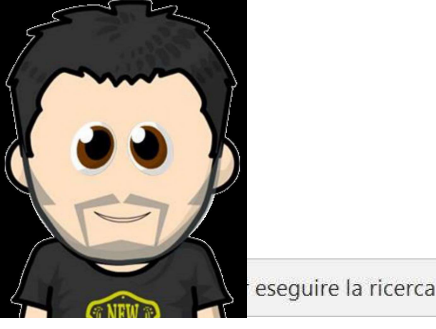

⑦ ヘ = 1 (1)) = ♥ 20:03 16/10/2020

|     |   | ×             | +               |                 |               |                      |                   |                       |                      |                   |          |          |      | - | ٥          | ×     |
|-----|---|---------------|-----------------|-----------------|---------------|----------------------|-------------------|-----------------------|----------------------|-------------------|----------|----------|------|---|------------|-------|
|     |   | accounts.goo  | gle.com/signin/ | /v2/challenge/j | owd?service=n | nail&passive=true&co | ntinue=https%3A%2 | F%2Fmail.google.com%2 | 2Fmail%2F%3Ftab%3Dwn | 1%26ogbl 💁 🖌      |          | 1 📣      | 10 A |   | In pausa   | :     |
| .CP | 0 | REGISTRI ARGO | ICCALDERIS      | SI 🤹 GSUITE     | 🔥 G-SUITE     | M ADMIN CALDERISI    | 1 365 educational | 🍃 Beta Formazione: L  | APE Regione Camp     | 🤞 - WebMail PEC - | 👍 IM@TEI | RIA-ARCH | IIT  | » | Altri Pref | eriti |

#### INSERIRE PASSWORD TEMPORANEA

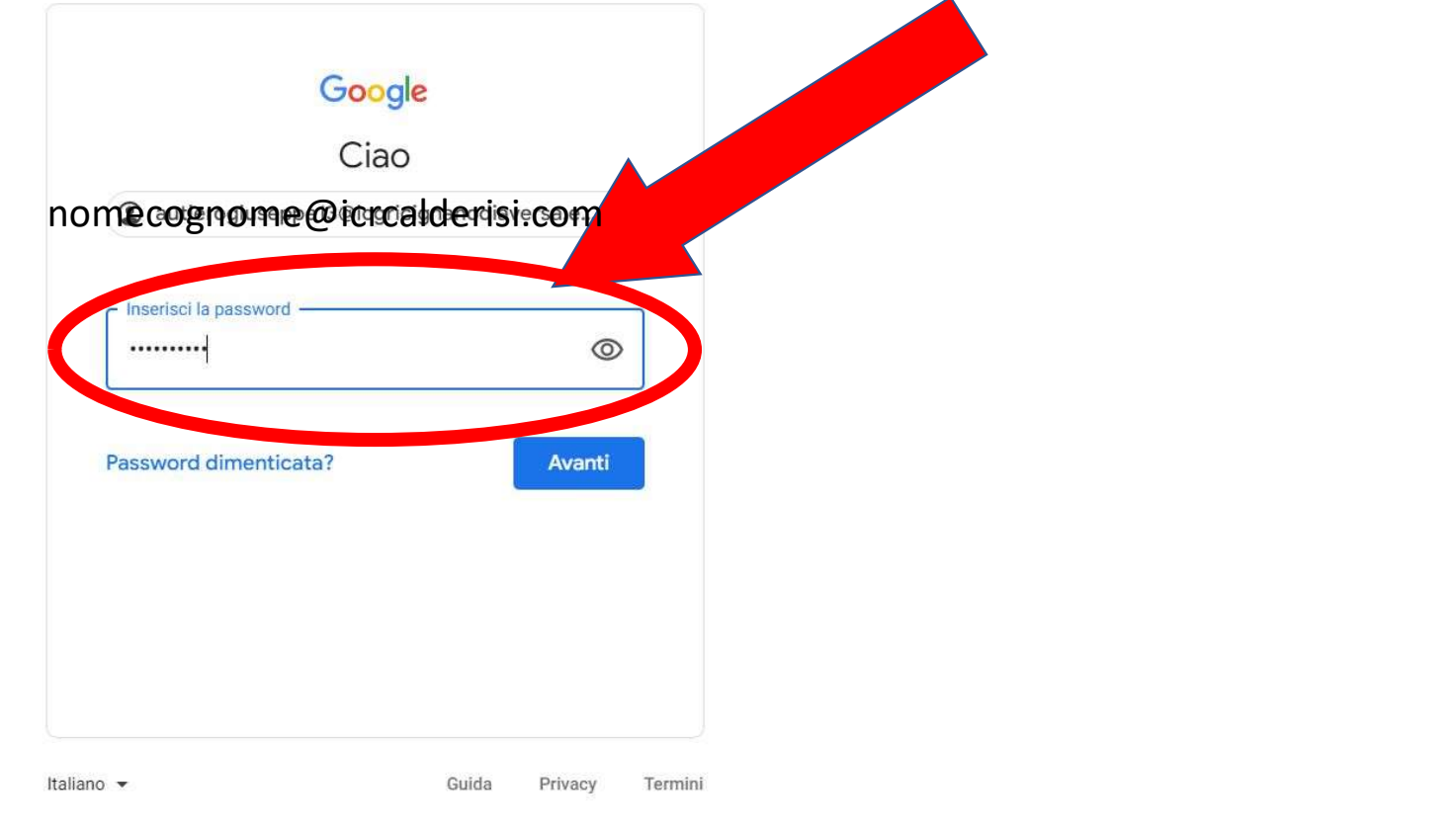

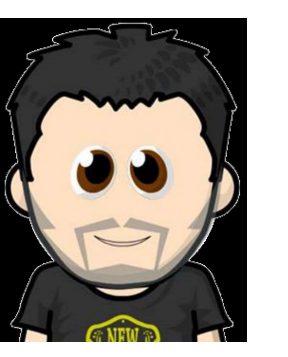

5

|   |     |   | ×             | +       |             |               |              |                      |                    |                       |                      |                   |            |         |           |     | · <u> </u>         | ٥          | $\times$ |
|---|-----|---|---------------|---------|-------------|---------------|--------------|----------------------|--------------------|-----------------------|----------------------|-------------------|------------|---------|-----------|-----|--------------------|------------|----------|
| 6 |     |   | accounts.goo  | ogle.co | m/signin/v2 | 2/challenge/p | wd?service=n | nail&passive=true&cc | ontinue=https%3A%2 | F%2Fmail.google.com%2 | 2Fmail%2F%3Ftab%3Dwn | 1%260gbl 💁 🕁      | Q          | 1       | ê 1       | *   | July In            | n pausa    | :        |
|   | .CP | 1 | REGISTRI ARGO | Q       | ICCALDERISI | 🤹 GSUITE      | 🔅 G-SUITE    | M ADMIN CALDERISI    | 1 365 educational  | ≽ Beta Formazione: L  | APE Regione Camp     | 🤞 - WebMail PEC - | <b>a</b> 1 | M@TERI/ | A-ARCHIT. | - 7 | »   <mark> </mark> | Altri Pref | eriti    |

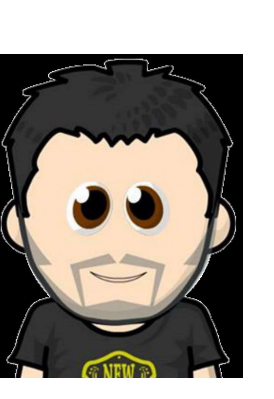

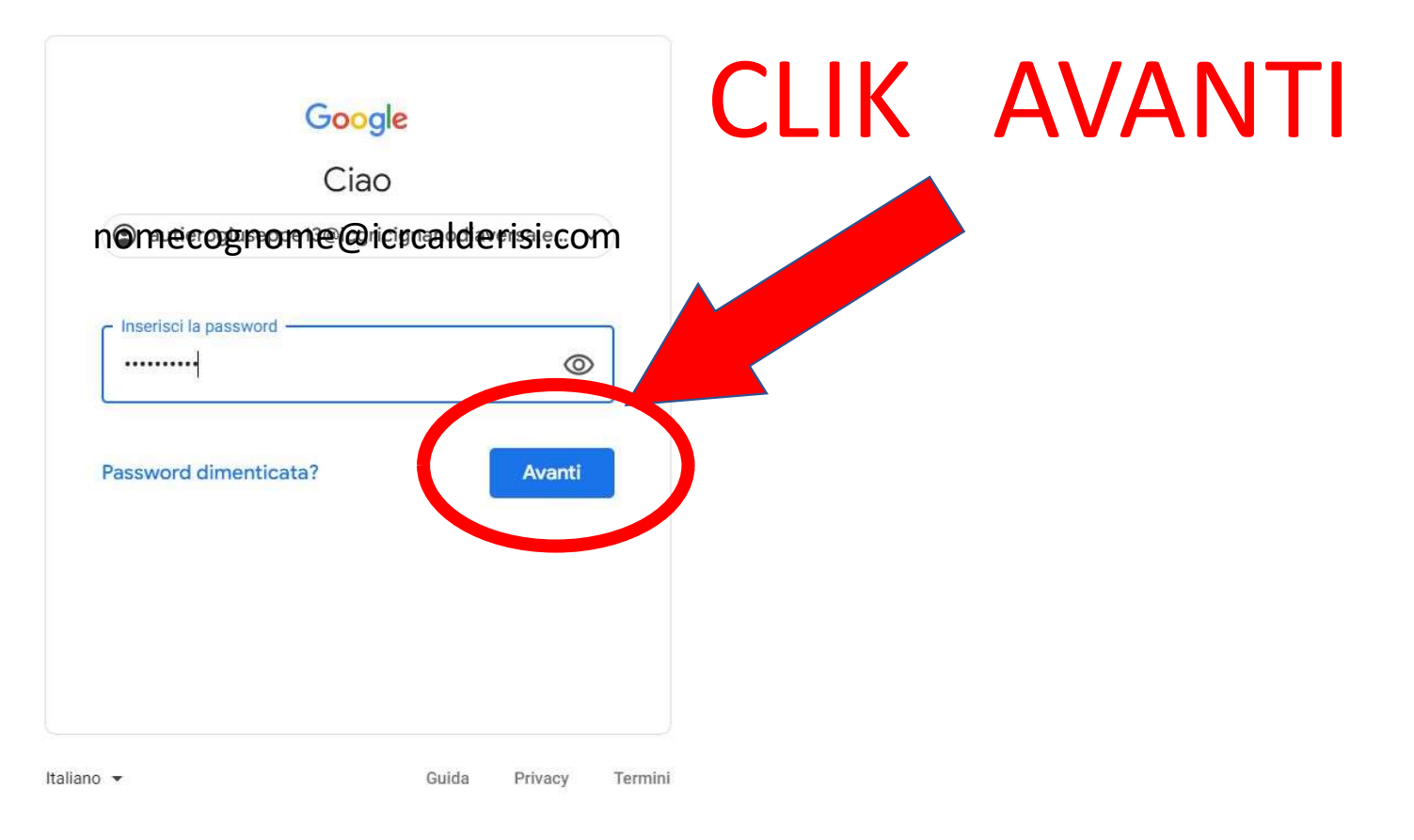

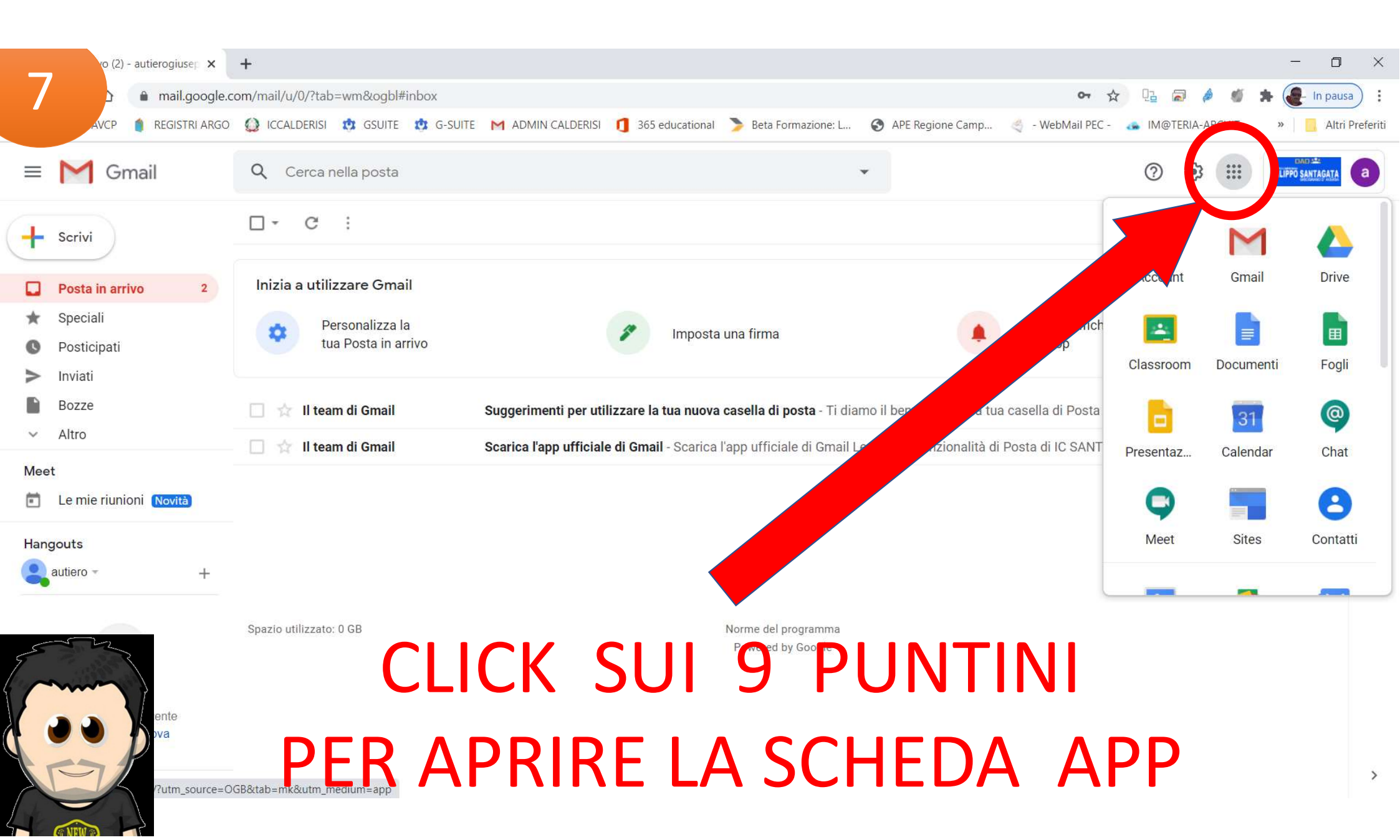

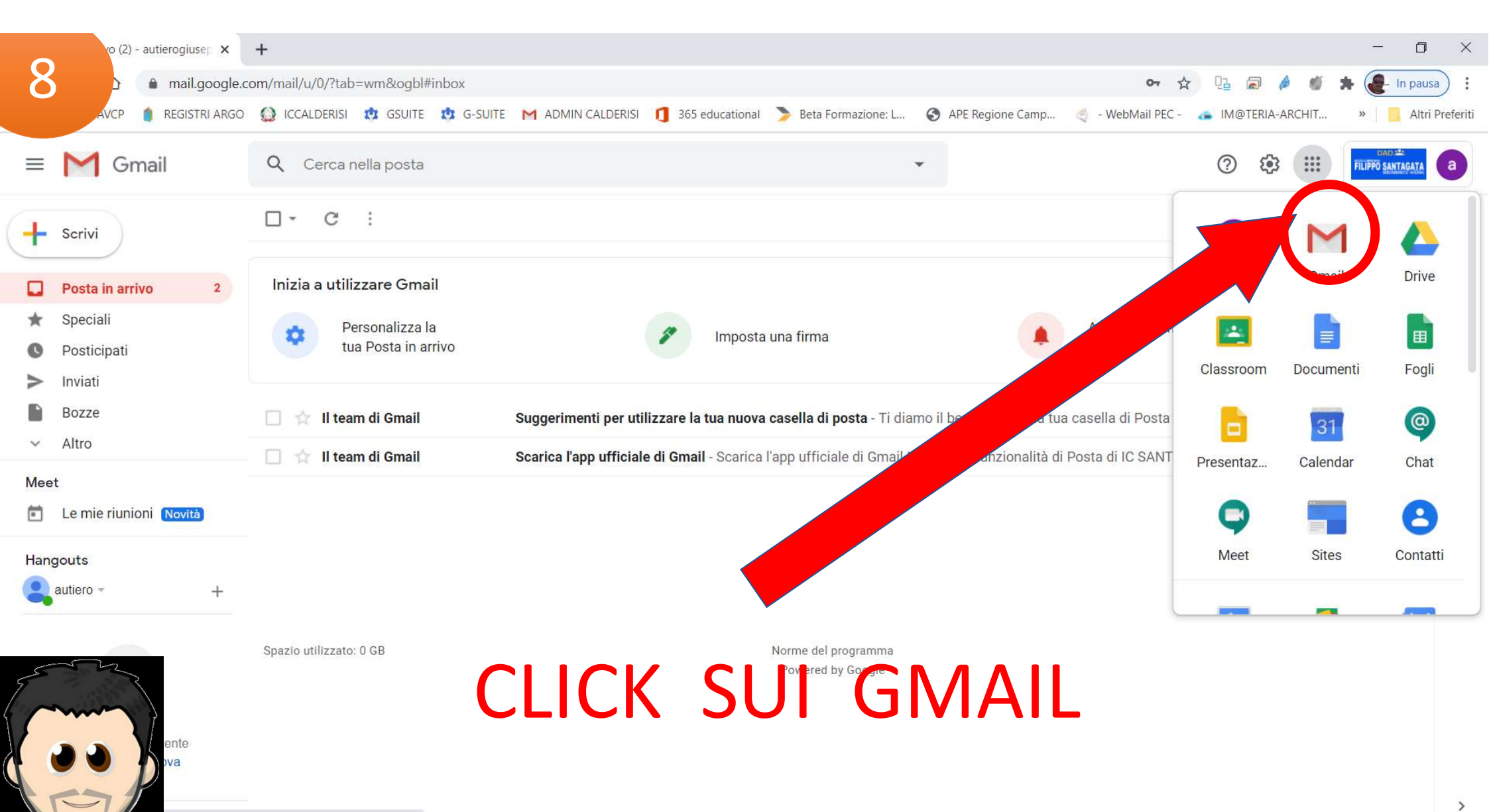

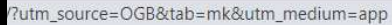

| <b>1</b> Gmail          | <b>Q</b> Cerca nella posta                                                                                                    |                                                                                                    | 0 🌣 III 🥯 🕻                                                                                                    |
|-------------------------|----------------------------------------------------------------------------------------------------|----------------------------------------------------------------------------------------------------|----------------------------------------------------------------------------------------------------|
| □- C :                  | $\frown$                                                                                                    |                                                                                                    | 1-50 di 103 < > 🛐                                                                                                    |
| 🔲 ☆ Luigi Autiero (Clas | Invito a collaborare al corso "3D CLAS                                                                                                    | SSE VIRTUALE 3D spg" - Gentile Luigi, Luigi Autiero (admin@icrcalderisi.com) t                                                                                                    | ha invitato a co-insegnare in 3D CLAS 07:24                                                                                                    |
| 🔲 🚖 Luigi Autiero (Clas | Invito a collaborare di corso:                                                                                                    | IRTUALE 3C spg" - Gentile Luigi, Luigi Autiero (admin@icrcalderisi.com) t                                                                                                    | ha invitato a co-insegnare in 3C CLAS 07:22                                                                                                    |
| 🔲 🚖 Luigi Autiero (Clas | Invito a collaborare al corso: "20                                                                                                    | ALE 2C spg" - Gentile Luigi, Luigi Autiero (admin@icrcalderisi.com) t                                                                                                    | ha invitato a co-insegnare in 2C CLAS 07:20                                                                                                    |
| 🔲 🙀 Luigi Autiero (Clas | Invito a collaborare al corso: "1C CLAS                                                                                                    | SSE Vn                                                                                                    | ha invitato a co-insegnare in 1C CLAS 07:19                                                                                                    |
| 🔲 ☆ Luigi Autiero (Clas | Invito a collaborare al corso: "3B CLAS                                                                                                    | SSE VIRTUALE 3 Luigi, Luigi Autiero (admin@icrcalderisi.com) t                                                                                                    | ha invitato a co-insegnare in 3B CLAS 07:18 +                                                                                                    |
| 🔲 ☆ Luigi Autiero (Clas | Invito a collaborare al corso: "2B CLAS                                                                                                    | SSE VIRTUALE 2B spg" - Googge igi Autiero (admin@icrcalderisi.com) t                                                                                                    | ha invitato a co-insegnare in 2B CLAS 07:15                                                                                                    |
| 🔲 ☆ Luigi Autiero (Clas | Invito a collaborare al corso: "1B CLAS                                                                                                    | SSE VIRTUALE 1B spg" - Gentile Luig, (admin@icrcalderisi.com) t                                                                                                    | ha invitato a co-insegnare in 1B CLAS 07:13                                                                                                    |
| 🔲 ☆ Luigi Autiero (Clas | Invito a collaborare al corso: "2A CLAS                                                                                                    | SSE VIRTUALE 2A spg" - Gentile Luigi, Luigi Aux, Concernent Sicrealderisi.com) t                                                                                                    | i ha invitato a co-insegnare in 2A CLAS 07:08                                                                                                    |
| 🔲 ☆ Luigi Autiero (Clas | Invito a collaborare al corso: "1A CLAS                                                                                                    | SSE VIRTUALE 1A spg" - Gentile Luigi, Luigi Autiero (adm. Si com) t                                                                                                    | i ha invitato a co-insegnare in 1A CLAS 07:03                                                                                                    |
|                         | Image: Constraint of the second structure of the second structure of t | Image: Constant of the second second seco | Crimail Cerca nella posta     Imito a collaborare al corso: "3D CLASSE VIRTUALE 3D spg" - Gentile Luigi, Luigi Autiero (admin@icrcalderisi.com) till     Imito a collaborare al corso: "3D CLASSE VIRTUALE 3D spg" - Gentile Luigi, Luigi Autiero (admin@icrcalderisi.com) till   Imito a collaborare al corso: "2C   Imito a collaborare al corso: "2C   Imito |

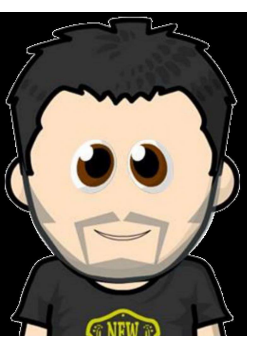

#### CLICK SULLA MAIL DI INVITO

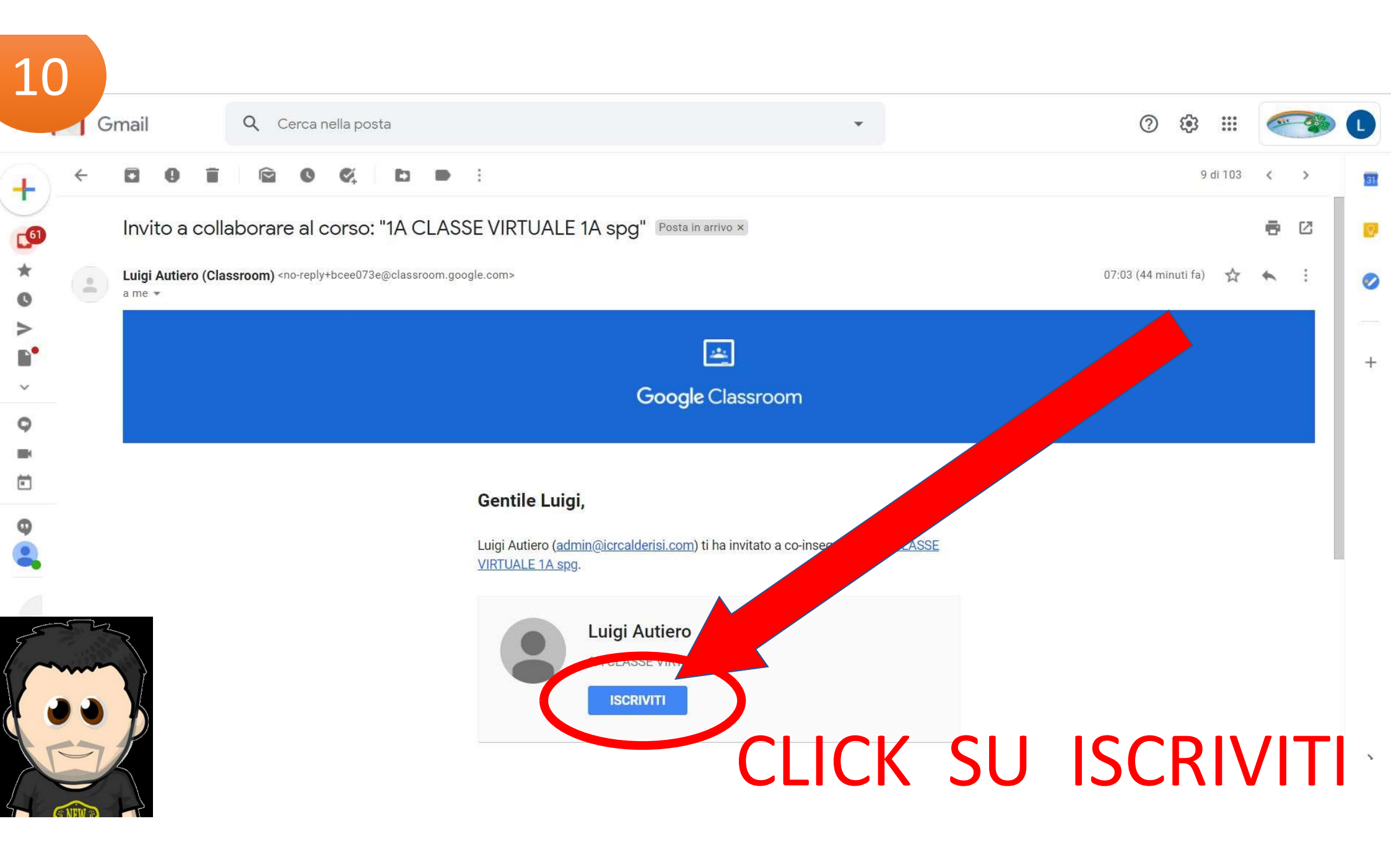

|                                                                                  | Stream Lavori del corso Persone Voti                                                                                                    |                               | 🅸 III 🚺                     |
|----------------------------------------------------------------------------------|----------------------------------------------------------------------------------------------------|-------------------------------|-----------------------------|
| 1A CLASSE<br>1A spg<br>Codice corso qgq5xju []<br>Link di Meet Genera link di Me | VIRTUALE                                                                                                    | Seleziona tema<br>Carica foto |                             |
| Imminenti<br>Nessun lavoro in scadenza<br>a breve                                | Condividi qualcosa con il corso                                                                                                    | t<br>↓                        |                             |
| Visualizza tutto                                                                 | Comunica qui con il corso                                                                                                    |                               |                             |
|                                                                                  | 💭 Crea e programma annunci                                                                                                    |                               |                             |
|                                                                                  | Rispondi ai post degli studenti                                                                                                    |                               |                             |
| CONG                                                                             | RATULAZIONI S                                                                                                    | EI NELLA                      |                             |
|                                                                                  | CLASSE VIRTUA                                                                                                    | <b>\LE</b>                    |                             |
|                                                                                  | 1A CLASSE         1A spg         Codice corso qgq5xju []         Link di Meet Genera link di Me         Imminenti         Nessun lavoro in scadenza a breve         Visualizza tutto | <page-header></page-header>   | <page-header></page-header> |

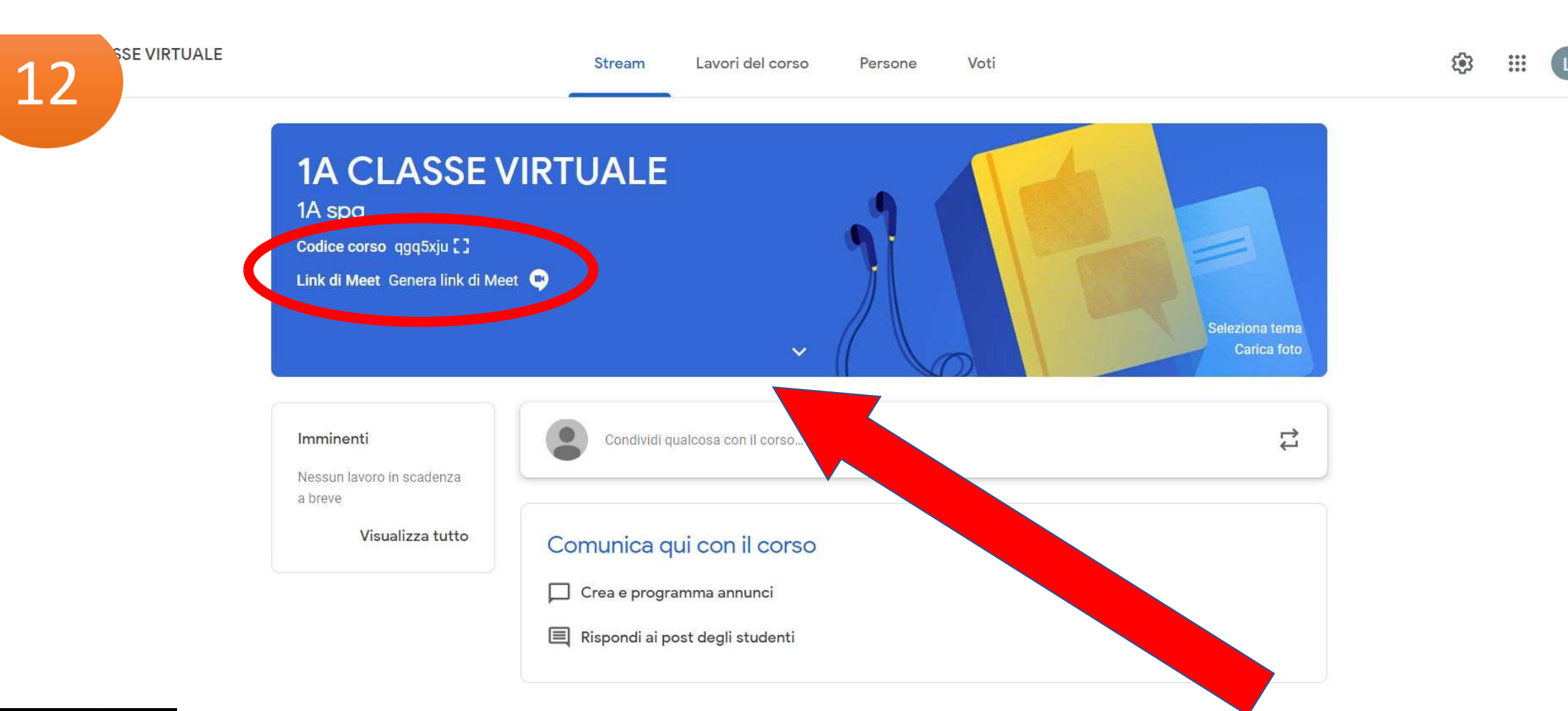

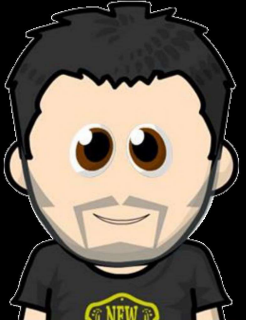

## CLICK SU GENERA LINK MEET PER AVVIARE LA VIDEOCHIAMATA

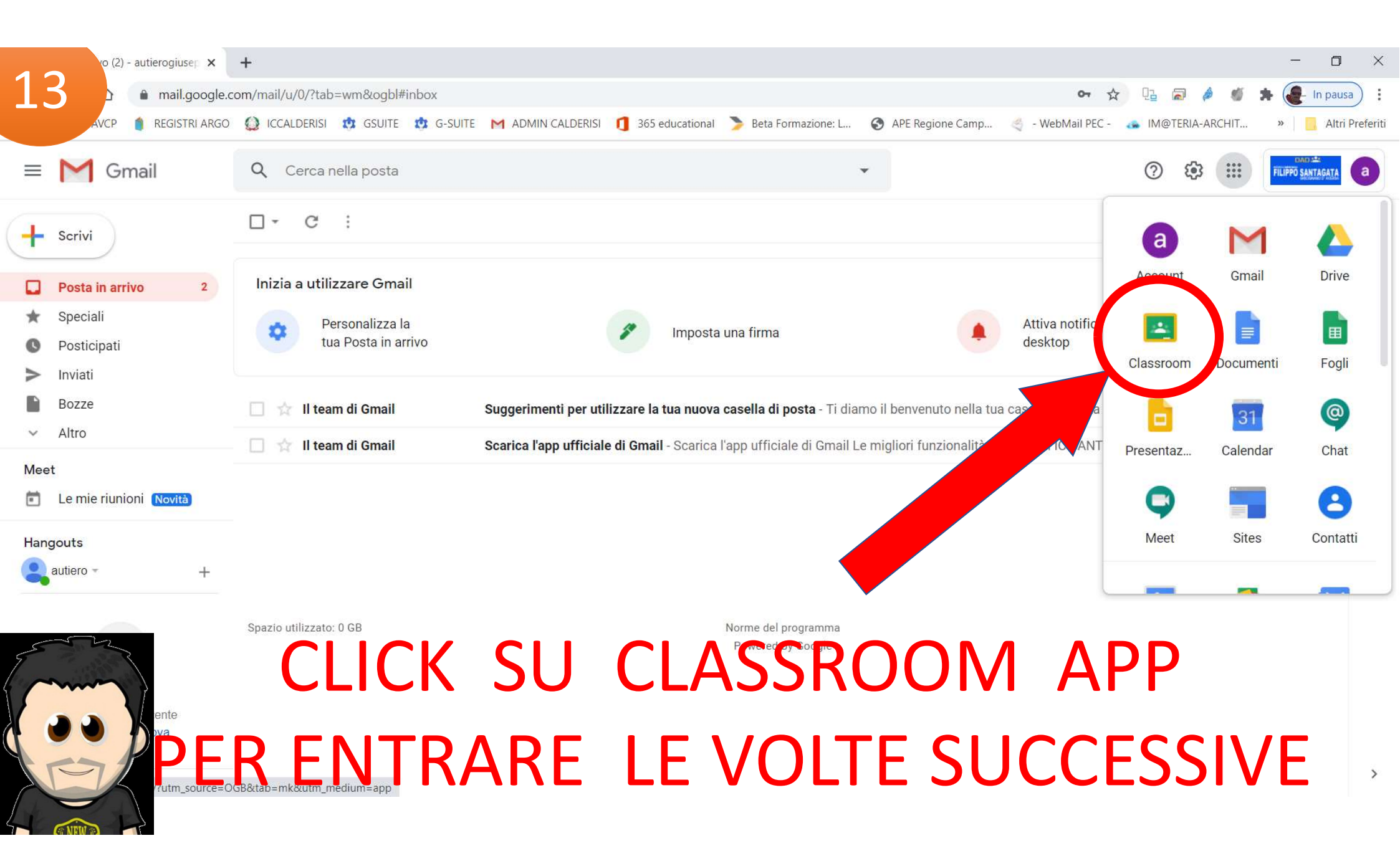

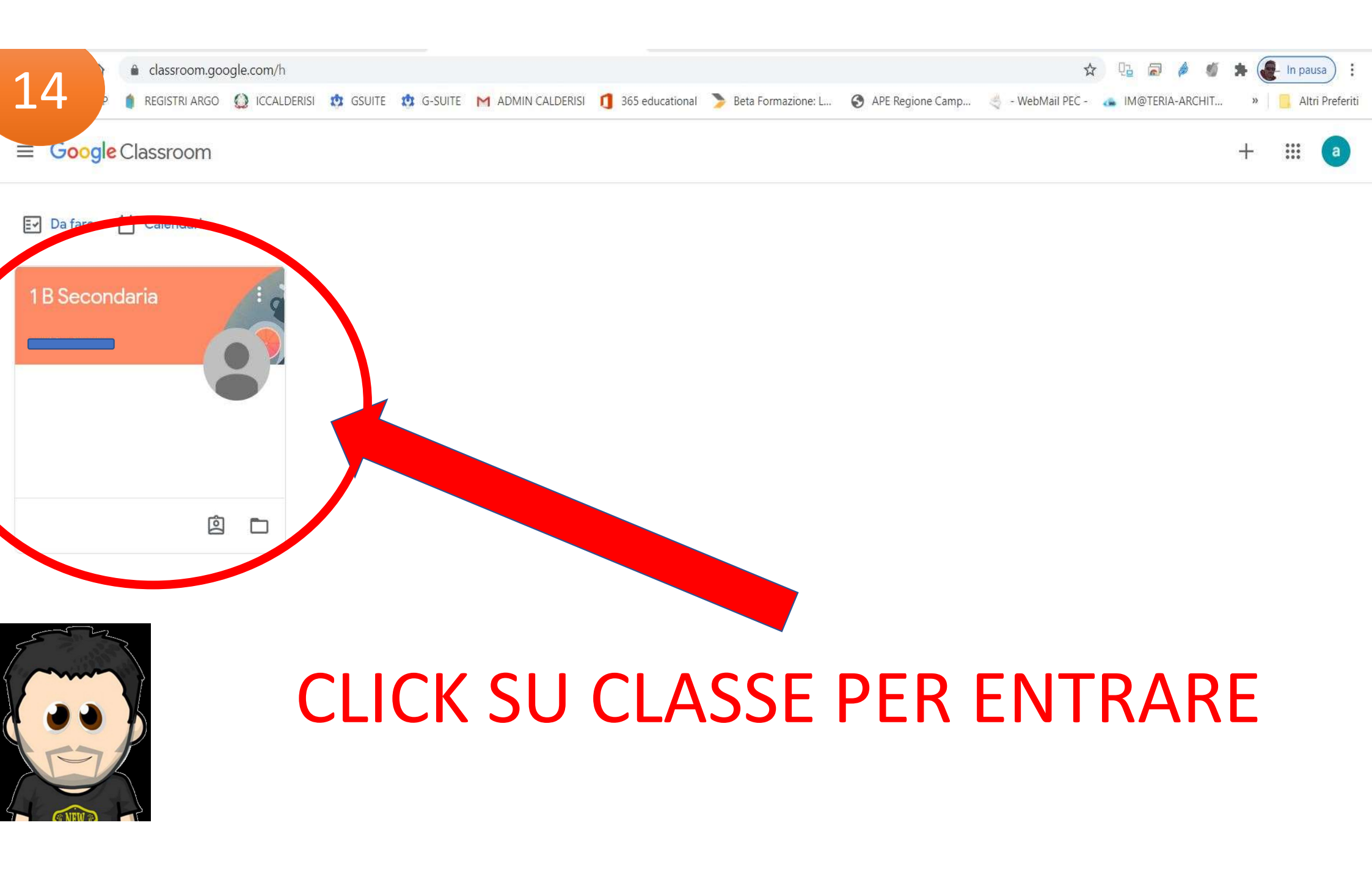

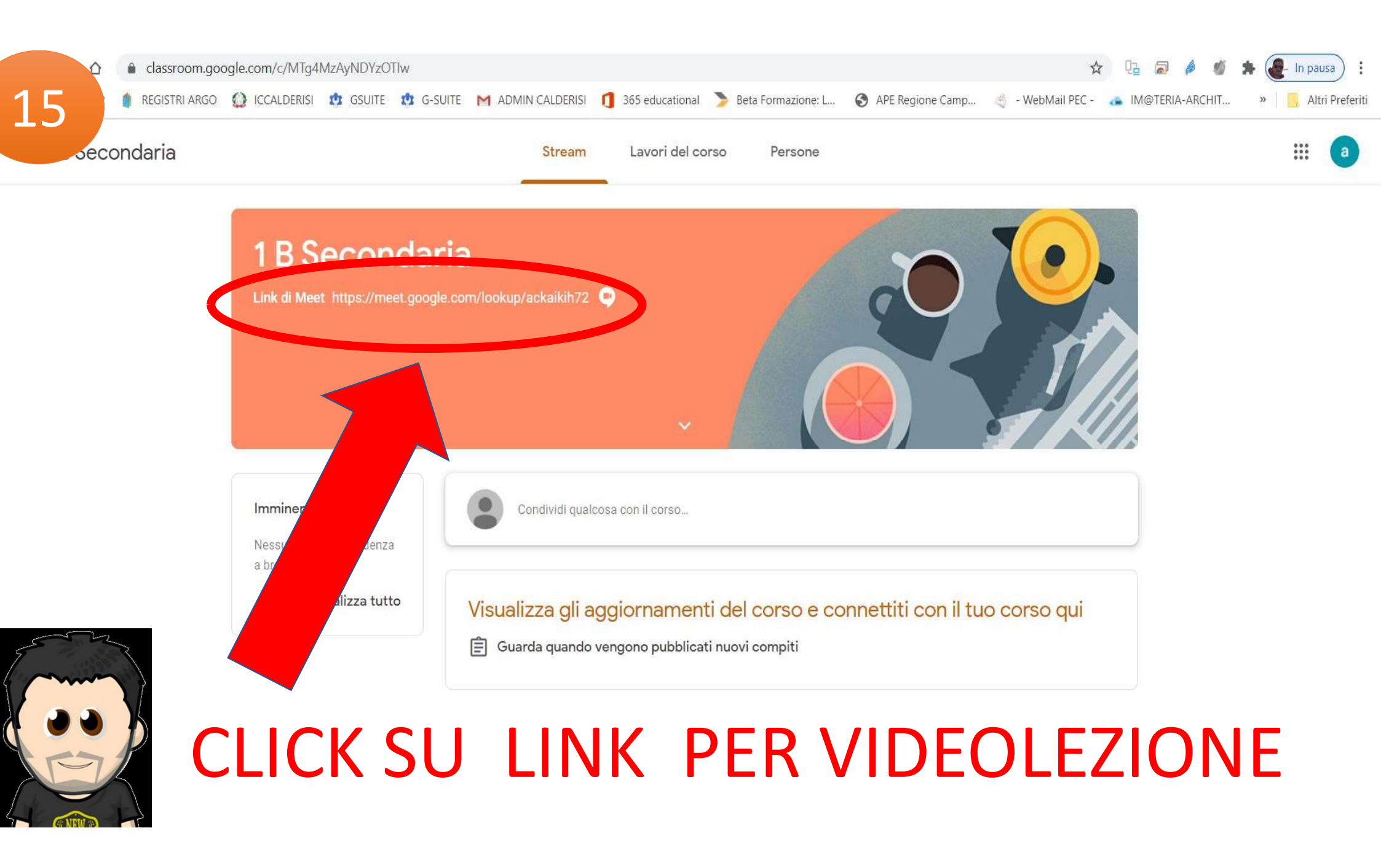

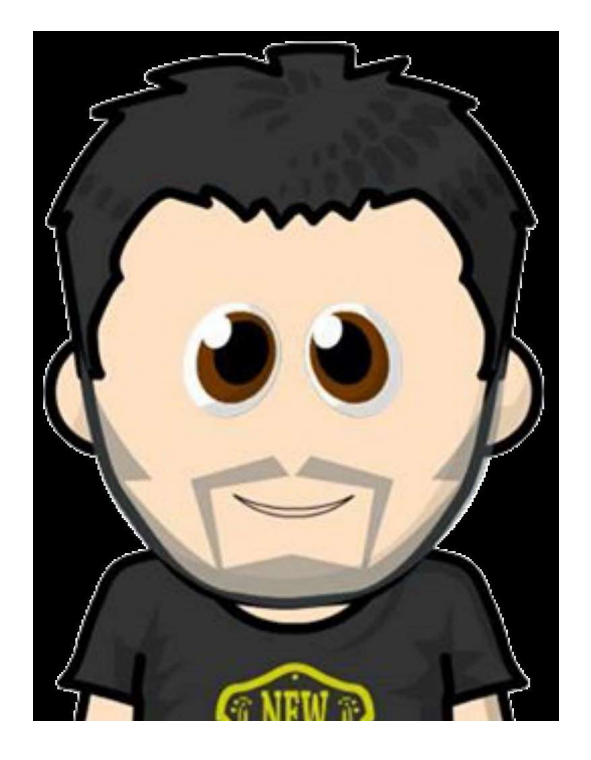

### **Buon lavoro**